### アフタヌーンティー検定試験お申し込み~試験の手続きについて

# Step 1)利用者登録(マイページの完成)をしましょう!

1 受験(申し込み)サイトにアクセスして、「まだ利用登録されていない 方」の下部にあるオレンジボタン「登録する」を押します。

\*2回目以降アクセスする場合は「利用登録された方」から ログインしてください。

2 次に表示される利用規約をご一読後、赤いボタン「規約に同意して 利用者登録をクリックします。

\*こちらに検定料や振込先が記載されております。

3 利用者登録ページになりますので、氏名や住所など必要事項をご記入 の上、赤いボタン「確認ページへ」をクリック、次に表示される確認ページ の下部にある赤いボタン「利用者登録完了へ」ボタンを押し登録完了 (マイページの完成)となります。

\*パスワード、パスワードを忘れたときのヒントのメモをお願いします

## Step2) お支払いについて

- 1 「お知らせページ」をクリックします。
- 2 「ようこそWeb試験へ」というボタンがあり、そちらの内容に従い、 試験料のお振込を期日までにお願いいたします。

## Step3)申込試験登録

- 1 「本試験」のタブをクリックします。
- 2 「申込可能試験一覧」をクリックし、第1回アフタヌーンティー検定 試験の申込ボタンをクリックします。こちらで試験の申込が完了となり ます。

## Step4)入金後

- 入金が確認されましたら協会から申込完了のメールが届きます。
  1週間経っても届かない場合はお問い合わせください。
- 2 メールが届きましたら、マイページにアクセスして、「本試験」の ページに入り、「申込済試験一覧」をご確認ください。右側が「未実施」 状態になっていることを確認してください。

## STEP5)試験当日について

- 1 マイページに入り「本試験」のページの「申込済試験一覧ページ」を クリックします。
- 2 10月1日9:00から「第1回アフタヌーンティー検定」をクリック できるようになり、試験のスタートとなります。

\*試験開始約1週間前に改めてメールにてご案内させていただきます。

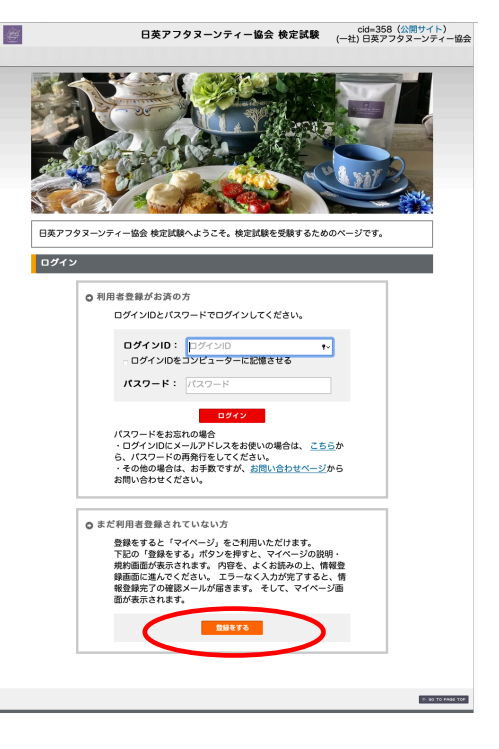

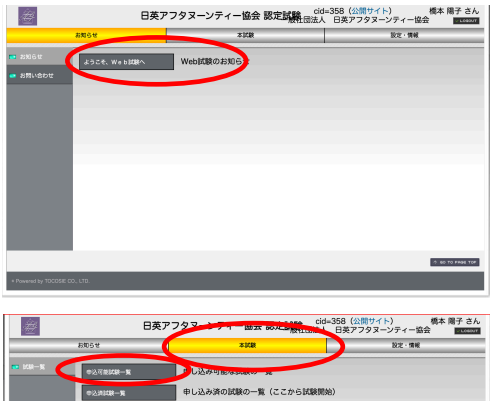

試験実施し終了した試験の一覧(合否照会・合格証表示

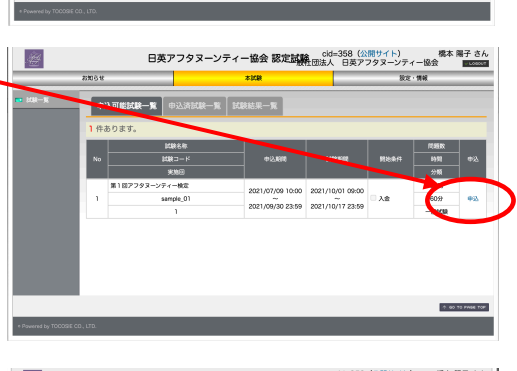

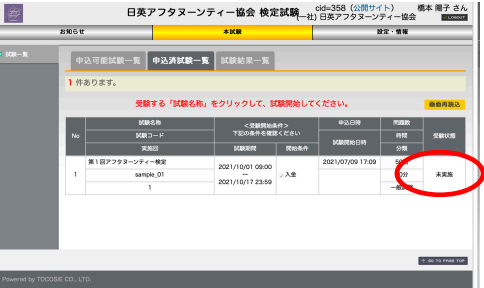